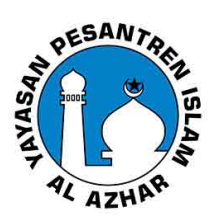

| 1 | Q : Bagaimana download dan install aplikasi Salam Al-Azhar?                                                                                                    |
|---|----------------------------------------------------------------------------------------------------|
|   | A : Aplikasi Salam Al-Azhar dapat didownload melalui playstore (android) dan appstore (iOS)<br>dengan melakukan pencarian dengan kata kunci "Salam Al-Azhar". Pastikan nama penerbit<br>aplikasi adalah Yayasan Pesantren Islam Al-Azhar                                                        |
| 2 | Q : Bagaimana melakukan login di aplikasi Salam Al-Azhar?                                                                                                    |
|   | A : Masuk ke dalam menu Akun – Login. Lalu masukkan No handphone dan password yang<br>terdaftar                                                                                                    |
| 3 | Q : Apakah akun login di aplikasi Salam Al-Azhar ini sama dengan aplikasi Salam Al Azhar yang<br>lama (iglobal/Doku)                                                                                                    |
|   | A : Tidak sama, Anda akan diberikan akun login melalui Pihak Sekolah. Login Salam baru<br>menggunakan nomor hp terdaftar. Jikamana nomor hp salah pada data sekolah, silahkan<br>perbaharui data nomor HP melalui Pihak Sekolah atau laporkan melalui Customer Service via<br>layanan chatting. |
| 4 | Q : Saya telah login tapi data anak saya tidak ditemukan? Apakah saya harus registrasi ulang<br>anak?                                                                                                    |
|   | A : Anda tidak perlu registrasi ulang anak. Sistem akan secara otomatis menghubungkan data<br>OTM dengan murid yang terdaftar melalui nomor HP yang terdaftar.                                                                                                    |
|   | Jikamana masih terkendala Hubungi Customer Service via chatting di aplikasi dengan<br>menyebutkan informasi yang valid.                                                                                                    |
| 5 | Q : Apakah satu akun aplikasi Salam Al-Azhar hanya untuk satu anak ?                                                                                                    |
|   | A : Tidak, satu akun bisa digunakan untuk lebih dari satu anak. Jikamana Anda tidaj menemukan<br>anak yang lain, kemungkinan Anda mendaftar menggunakan nomor HP yang berbeda. Silahkan<br>melaporkan melalui pihak sekolah atau dapat chatting langsung melalui Aplikasi Salam Al Azhar        |
| 6 | Q : Saya telah login dan mempunyai dua anak (lebih dari satu) terdaftar namun yang tampil di<br>aplikasi Salam Al-Azhar hanya ada satu anak?                                                                                                    |
|   | A : Hubungi Pihak Sekolah atau Customer Service via chatting di aplikasi dengan menyebutkan<br>informasi yang valid                                                                                                    |

| 7  | Q : Saya telah login melalui registrasi user tidak melalui daftar akun yang melalui TU. Namun<br>nama anak saya tetap tidak tampil pada aplikasi                                                                                     |
|----|----------------------------------------------------------------------------------------------------|
|    | A : Kemungkinan data nomor HP tidak ditemukan pada data sekolah atau nomor HP Anda sudah<br>baru. Hubungi Customer Service via chatting aplikasi dengan menyebutkan informasi Anda                                                   |
| 8  | Q : Saya telah mendapatkan akun untuk login dari Pihak Sekolah namun nomor handphone<br>yang diberikan salah / tidak update / tidak digunakan lagi                                                                                   |
|    | A : Hubungi Pihak Sekolah dengan memberi informasi nomor handphone terkini atau melalui<br>customer service dengan menyebutkan data Bapak/Ibu                                                                                        |
| 9  | Q : Bagaimana melakukan pembayaran SPP sekolah melalui aplikasi Salam Al-Azhar ?                                                                                                    |
|    | A : Pada halaman utama pilih nama anak lalu menu Pembayaran. Untuk selengkapnya tersedia<br>Panduan penggunaan aplikasi pada website salam-alazhar.id. Link : <u>https://salam-</u><br><u>alazhar.id/assets/download/panduan.pdf</u> |
| 10 | Q : Saya sudah pernah login di aplikasi Salam Al-Azhar tapi saya lupa password                                                                                                    |
|    | A : Pilih menu Lupa Password di aplikasi dengan memasukkan nomor handphone dan email<br>terdaftar. Menu Lupa Password terdapat di halaman Login.                                                                                     |
| 11 | Q : Saya sudah melakukan pembayaran SPP melalui aplikasi sebelumnya. Apakah masih<br>tertagih atau tampil di aplikasi Salam Al-Azhar baru?                                                                                           |
|    | A: Mohon untuk menyimpan bukti pembayaran sebelumnya. Karena proses migrasi sedang<br>berlangsung. Kami menunggu proses informasi pembayaran dari pihak ketiga.                                                                      |